# Handleiding Integratie Xelion

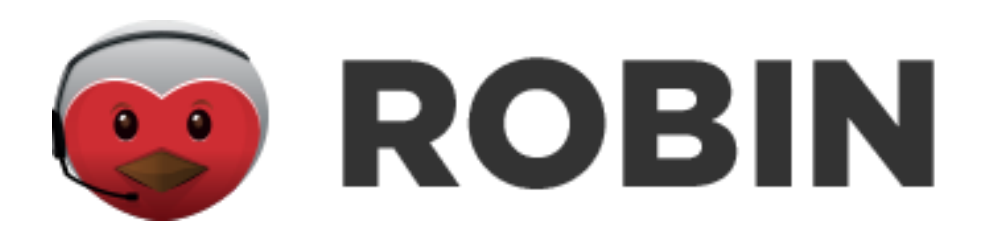

Kars Roosenboom

28-6-2019

Versie 1.1

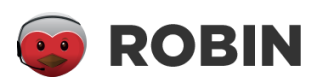

# Inhoudsopgave

| Inleiding           | 2 |
|---------------------|---|
| Triggers aanmaken   | 3 |
| Extensies toekennen | 8 |

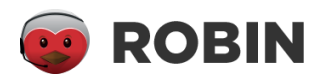

## Inleiding

ROBIN biedt een VoIP-integratie aan aan de gebruikers van Xelion. Deze integratie opent automatisch een conversatie bij de helpdeskmedewerker wanneer deze een VoIP-gesprek start. Als een klant opbelt, toont de integratie de relevante beschikbare informatie over de klant op het scherm.

U moet enkele handelingen verrichten om dit mogelijk te maken. U moet twee triggers aanmaken in de beheerapplicatie van Xelion. Daarnaast moet u de telefoon extensies van uw helpdeskmedewerkers instellen in ROBIN. Deze handleiding beschrijft stap voor stap hoe u dit kunt doen. Houd uw API-key van ROBIN bij de hand.

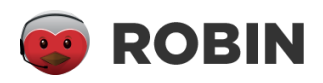

### Triggers aanmaken

**1.** Open de beheerapplicatie van Xelion en log in als beheerder. U krijgt het hoofdmenu te zien. Klik op Beheer en klik vervolgens op Triggers.

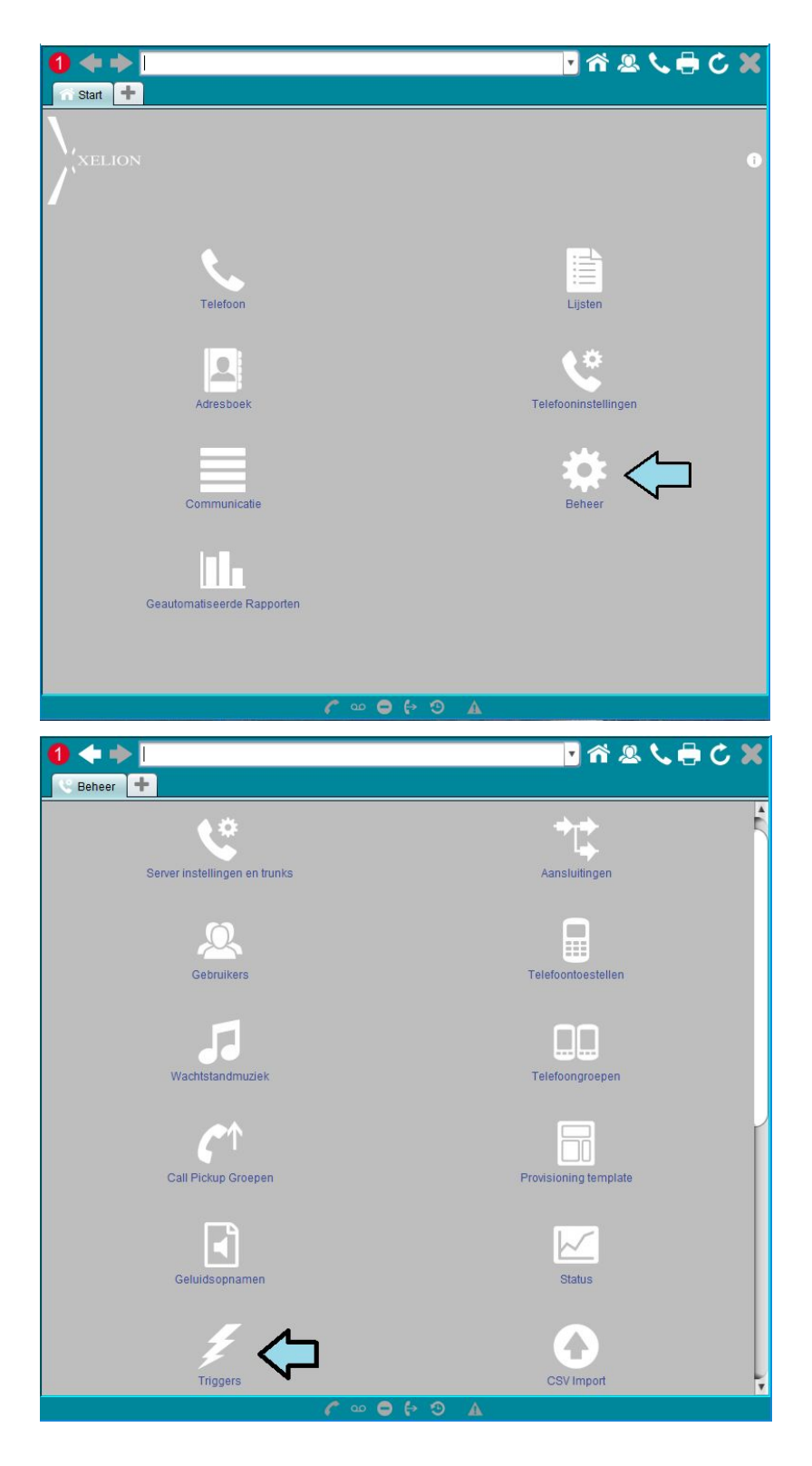

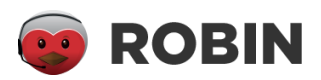

**2.** Klik links bovenin het scherm op de knop "New Trigger" of "Nieuwe Trigger". Geef de trigger een naam. Noem hem bijvoorbeeld "ROBIN" en klik op Ok.

|       | Nieuw object 🗙 |
|-------|----------------|
| Naam: | ROBIN          |
|       | Ok Annuleren   |

**3.** U krijgt het volgende scherm te zien. Kies als Type "Gesprek verbonden" of "Call Connected". De actie is "HTTP Post". Vink vervolgens de checkbox aan naast actief.

Vul bij "Waarde" de volgende link in. Vervang hierbij het woord APIKEY voor uw API-key.

| https://api.robinhq.com/voip/registerevent/APIKEY?provider=xelion |
|-------------------------------------------------------------------|
|-------------------------------------------------------------------|

Vul tot slot een naam in bij "Object definitie". Noem het bijvoorbeeld "data".

| 1 🔶 🔶             | <naam of="" telefoonnum<="" th=""><th>mer&gt;</th><th></th><th>· 🕺 🗸</th><th>🖳 📞 🖶 🖒 🗶</th></naam> | mer>                     |                      | · 🕺 🗸       | 🖳 📞 🖶 🖒 🗶 |
|-------------------|----------------------------------------------------------------------------------------------------|--------------------------|----------------------|-------------|-----------|
| ROBIN             | F                                                                                                  |                          |                      |             |           |
| ROBIN             |                                                                                                    |                          |                      |             | Acties    |
| Overzicht Alge    | emeen Notities                                                                                     |                          |                      |             |           |
| Definitie         |                                                                                                    |                          |                      |             |           |
| Label:            | ROBIN                                                                                              |                          |                      |             |           |
| Actief:           | <b>V</b>                                                                                           |                          |                      |             |           |
| Туре:             | Gesprek verbonden                                                                                  |                          |                      |             | •         |
| Actie:            | HTTP Post                                                                                          |                          |                      |             | •         |
| Waarde:           | https://api.robinhq.com                                                                            | /voip/registerevent/a1b1 | c1d1?provider=xelion |             |           |
| Voorwaarde:       |                                                                                                    |                          |                      |             |           |
|                   |                                                                                                    |                          |                      |             |           |
|                   |                                                                                                    |                          |                      |             |           |
|                   |                                                                                                    |                          |                      |             |           |
|                   | [                                                                                                  |                          | Maak Voorwaarde      |             | ]         |
| Object definitie: | data                                                                                               |                          |                      |             |           |
| Eigenschappen     | 1                                                                                                  |                          |                      |             |           |
| Eigenschap        |                                                                                                    | Waarde                   | Obje                 | ct          |           |
|                   |                                                                                                    |                          |                      |             | T         |
| Voorwaarde Te     | st                                                                                                 |                          |                      |             |           |
|                   |                                                                                                    |                          |                      |             |           |
|                   |                                                                                                    |                          |                      |             |           |
| Afscherming er    | 2 Niet afgescher                                                                                   | nd                       |                      | 1 700/00000 | on        |
| Notities          | i Nietaigeschen                                                                                    | ilu -                    |                      | 1 ZOEKWOOID | un .      |
|                   |                                                                                                    |                          |                      |             |           |
|                   |                                                                                                    |                          |                      |             |           |
|                   |                                                                                                    |                          |                      |             |           |

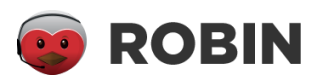

Klik uit het veld "Object definitie" zodat de naam die u heeft opgegeven klikbaar wordt. Klik op de naam.

| 1 + +                      | <naam of="" telefoonnummer=""></naam>          |                       | 🔽 🖒 🔍 🖄 🔽 🎢   |
|----------------------------|------------------------------------------------|-----------------------|---------------|
| ROBIN                      |                                                |                       |               |
| ROBIN                      |                                                |                       | Acties        |
| Overzicht Alge             | meen Notities                                  |                       |               |
| Definitie                  |                                                |                       |               |
| Label:                     | ROBIN                                          |                       |               |
| Actief:                    | <b>√</b>                                       |                       |               |
| Туре:                      | Gesprek verbonden                              |                       | <b>v</b>      |
| Actie:                     | HTTP Post                                      |                       | T             |
| Waarde:                    | https://api.robinhq.com/voip/registerevent/a1b | 1c1d1?provider=xelion |               |
| Voorwaarde:                |                                                |                       |               |
|                            |                                                | Maak Voorwaarde       |               |
| Object definitie:          | data                                           |                       |               |
| Eigenschappen              | $\mathbf{\hat{h}}$                             |                       |               |
| Eigenschap                 | Waarde                                         | Object                | • *           |
| Voorwaarde Te              | st                                             |                       | <u></u> ш     |
| Afscherming er<br>Notities | zoekwoorden                                    | ٩                     | 1 zoekwoorden |
|                            | 00 🍞                                           |                       |               |

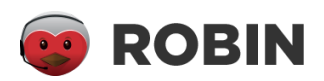

**4.** U krijgt nu dit scherm te zien. Vul alle waarden in zoals deze zijn te zien in de onderstaande afbeelding en/of tabel. U kunt ze stuk voor stuk kopiëren uit de tabel onder de afbeelding. Alle typen zijn String.

| data 🚽     | -     |                   |          |                       |              |
|------------|-------|-------------------|----------|-----------------------|--------------|
| data       |       |                   |          |                       | Acties       |
| Definitie  |       |                   |          |                       |              |
| naam: data |       |                   |          |                       |              |
| Туре       |       | Label             | Waard    | e                     | Object       |
| 1 Strin    | ng 🔻  | callid            | \${call  | ld}                   | <b>m</b>     |
| 2 Strin    | ng 🔻  | initiation        | \${initi | ation}                | <b>m</b>     |
| 3 Strin    | ng 🔻  | callerPhoneNumber | \${call  | erPhoneNumber}        | <b>`</b>     |
| 4 Strin    | ng 🔻  | calleePhoneNumber | \${call  | eePhoneNumber}        | <sup>±</sup> |
| 5 Strin    | ng 🔻  | callerUser        | \${call  | erUser}               | <sup>(</sup> |
| 6 Strin    | ng 🔻  | calleeUser        | \${call  | eeUser}               |              |
| 7 Strin    | ng 🔻  | callerFlowId      | \${call  | erCallLog:callFlowId} |              |
| 8 Strin    | ng 🔻  | calleeFlowId      | \${call  | eeCallLog:callFlowId} |              |
| 9 Strin    | ng 🔻  | type              | conn     | ected                 |              |
|            | •     |                   |          |                       |              |
|            |       |                   |          |                       |              |
|            |       |                   | 9 م م    | P B A                 |              |
| callId     |       |                   |          | \${callId}            |              |
| initiation |       |                   |          | \${initiation}        |              |
| callerPh   | oneNı | umber             |          | \${callerPhoneNur     | nber}        |
| calleePh   | oneN  | umber             |          | \${calleePhoneNu      | mber}        |
| callerUs   | er    |                   |          | \${callerUser}        |              |
| calleeUs   | er    |                   |          | \${calleeUser}        |              |
| callerFlo  | wid   |                   |          | \${callerCallLog.ca   | allFlowId}   |
|            |       |                   |          |                       |              |
| calleerio  | JWIG  |                   |          |                       | aliriuwiu}   |
| type       |       |                   |          | connected             |              |

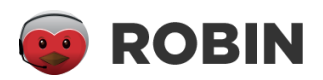

De trigger is aangemaakt. Klik links bovenin op de pijl naar links tot u weer in het trigger overzichtsscherm bent.

**5.** Maak een tweede trigger aan. Herhaal hiervoor stap 2 en 3. Noem de tweede trigger bijvoorbeeld ROBIN2. De data is hetzelfde als bij de vorige trigger, het type is dit keer disconnected. Kopieer de data uit de onderstaande tabel.

| calld             | \${callId}                   |
|-------------------|------------------------------|
| initiation        | \${initiation}               |
| callerPhoneNumber | \${callerPhoneNumber}        |
| calleePhoneNumber | \${calleePhoneNumber}        |
| callerUser        | \${callerUser}               |
| calleeUser        | \${calleeUser}               |
| callerFlowId      | \${callerCallLog:callFlowId} |
| calleeFlowId      | \${calleeCallLog:callFlowId} |
| type              | disconnected                 |

De triggers zijn aangemaakt. Klik links bovenin op de pijl naar links tot u weer in het startscherm bent.

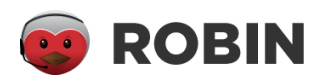

#### Extensies toekennen

Om gebruik te maken van de VoIP-integratie van ROBIN moeten uw medewerkers een extensie krijgen toegekend. De extensies in ROBIN dienen gelijk te staan aan het gebruikersprofiel van Xelion dat de medewerker gebruikt.

1. Ga naar de beheerapplicatie van Xelion en klik op Beheer. Klik vervolgens op Gebruikers.

| ● ◆ ◆                         | 🗙 🏷 🖶 🖒 🔽             |
|-------------------------------|-----------------------|
| C Beheer +                    |                       |
|                               | <u> </u>              |
| Server instellingen en trunks | Aansluitingen         |
| Cebruikers                    | Telefoontoestellen    |
| JJ<br>Wachtstandmuziek        | Telefoongroepen       |
| Call Pickup Groepen           | Provisioning template |
| Geluidsopnamen                | Status                |
| <b>F</b>                      |                       |
| ( an e                        |                       |

**2.** In de linker tabel zijn de gebruikersnamen van uw medewerkers weergegeven. Dit wordt de extensie die zij krijgen toegewezen in ROBIN.

3. Open de AgentDesktop van ROBIN. Klik rechtsboven op het tandwieltje (settings).

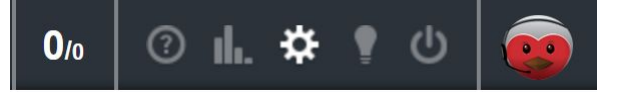

Klik vervolgens op het profiel van de medewerker waarvan u de extensie wilt instellen.

|      | Add more members to your team<br>Customer service is teamwork. You can take chat shifts, collaborate on<br>difficult questions from shoppers with an expert in your team, use internal<br>chat to get quick answers from colleagues and much more. |
|------|----------------------------------------------------------------------------------------------------|
| Team | + Add user                                                                                                    |
| Kars | Jurre Achternaam                                                                                                    |

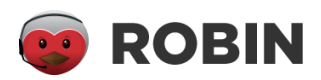

**4.** Voer de naam van het gebruikersprofiel van de SoftPhone van de medewerker in het veld "Phone extension".

| Personal information |                                            |   | cel | Delete                                   | Save               |
|----------------------|--------------------------------------------|---|-----|------------------------------------------|--------------------|
| Firstname:           | Jurre                                      |   |     |                                          |                    |
| Lastname:            | Achternaam                                 |   |     |                                          |                    |
| Initials:            | Max 2 charachters, used for twitter        |   |     |                                          |                    |
| Function:            | Function                                   |   |     | Unload at                                |                    |
| E-mail address:      | mockmail@mockmail.com                      |   |     | Vou can un                               | load a             |
| Password:            | Type new password if you want to change it |   |     | JPG, GIF or F<br>(file size lin<br>4MB). | PNG file<br>mit is |
| Default web store:   | Same as the default web store              | • | ?   | ,                                        |                    |
| Max waiting chats:   | 0 3                                        |   |     |                                          |                    |
| Max chats:           | 0 3                                        |   |     |                                          |                    |
| Phone extension:     | Jurre                                      |   |     |                                          |                    |

Druk vervolgens rechtsboven op "Save".

De Xelion integratie is klaar voor gebruik.